Great news, employees are able to book work travel through Navan where they'll access personal and professional travel perks. Navan will utilize the OneDigital corporate credit card on file to charge all travel, ensuring the process is seamless, and expediting expenses reporting process.

\*\*\*Please note, Navan also has expense management, but Resourcing Edge will continue to use Expensify for our expense management process.\*\*\*

\*\*\*Employees that are requesting a corporate company card, must 1<sup>st</sup> contact Jami Beckwith <u>before</u> submitting the request to OneDigital through Navan.\*\*\*

Before downloading the Navan App, you will need to log in through Idaptive (OneDigital employee portal) into Navan.com (from you work computer) and finish setting up your account first before being able to use the Navan app.

1. Log into Idaptive and search for Navan

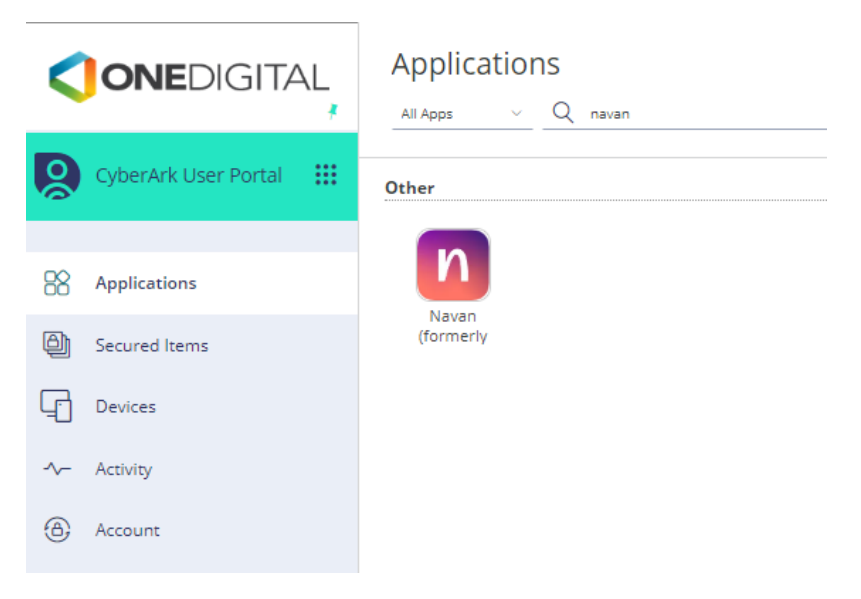

2. Enter your personal details and click continue

| Enter your personal details                               |
|-----------------------------------------------------------|
| Enter your personal details                               |
| Your details must match your government issued ID         |
| Legal first name • Middle name Upplice name • Suffix v    |
| 🖹 Birthday • Gender • 🗸                                   |
| I verify this information matches my government issued ID |
| I have read and agree to the TripActions privacy policy*  |
|                                                           |
|                                                           |
|                                                           |
|                                                           |
|                                                           |
|                                                           |
|                                                           |
|                                                           |

3. Enter the contact information and click continue

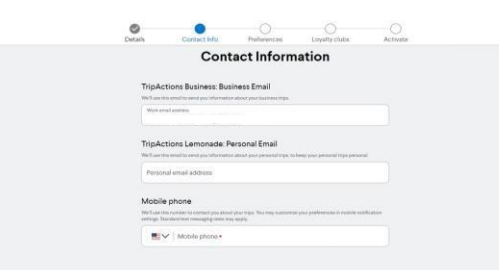

4. Enter any travel preferences and click continue

|                                                      | Details Contact Info | Preferenc | Loyalty clubs               | Activate |          |  |  |  |  |  |
|------------------------------------------------------|----------------------|-----------|-----------------------------|----------|----------|--|--|--|--|--|
| Customize your travel preferences                    |                      |           |                             |          |          |  |  |  |  |  |
| This will help us personalize your travel experience |                      |           |                             |          |          |  |  |  |  |  |
|                                                      | Seat preference      |           | Known traveler number (KTN) |          |          |  |  |  |  |  |
|                                                      | Seat preference      | ~         | KTN / TSA-pre               |          |          |  |  |  |  |  |
|                                                      |                      |           |                             |          |          |  |  |  |  |  |
|                                                      |                      |           |                             |          |          |  |  |  |  |  |
|                                                      |                      |           |                             |          |          |  |  |  |  |  |
|                                                      |                      |           |                             |          |          |  |  |  |  |  |
|                                                      |                      |           |                             |          |          |  |  |  |  |  |
|                                                      |                      |           |                             |          |          |  |  |  |  |  |
|                                                      |                      |           |                             |          |          |  |  |  |  |  |
|                                                      |                      | ß         |                             |          |          |  |  |  |  |  |
|                                                      |                      |           |                             |          |          |  |  |  |  |  |
|                                                      |                      |           |                             |          |          |  |  |  |  |  |
| Back                                                 |                      |           |                             |          | Continue |  |  |  |  |  |

5. Activate your account by following the instructions on the screen.

|                       | Details          | Contact Info | Preferences                | Loyalty clubs   | Activate |  |  |  |  |  |  |  |
|-----------------------|------------------|--------------|----------------------------|-----------------|----------|--|--|--|--|--|--|--|
| Activate your account |                  |              |                            |                 |          |  |  |  |  |  |  |  |
| (1) F                 | irst download th | e Navan app  | (2) Then scan with the app |                 |          |  |  |  |  |  |  |  |
| Availab<br>App        |                  |              |                            |                 |          |  |  |  |  |  |  |  |
| Or text me a link     |                  |              |                            | Don't have a pr | nor? Skp |  |  |  |  |  |  |  |

- 6. Once the account is activated, download the Navan app found in <u>Google Play Store</u> or <u>Apple App Store</u>.
- 7. Enter your OneDigital email address and sign in with Single Sign On (SSO). After entering your email address, you will be prompted to authenticate yourself using Microsoft Authenticator or Email Verification. You may be asked to validate or enter personal details again once you sign in.

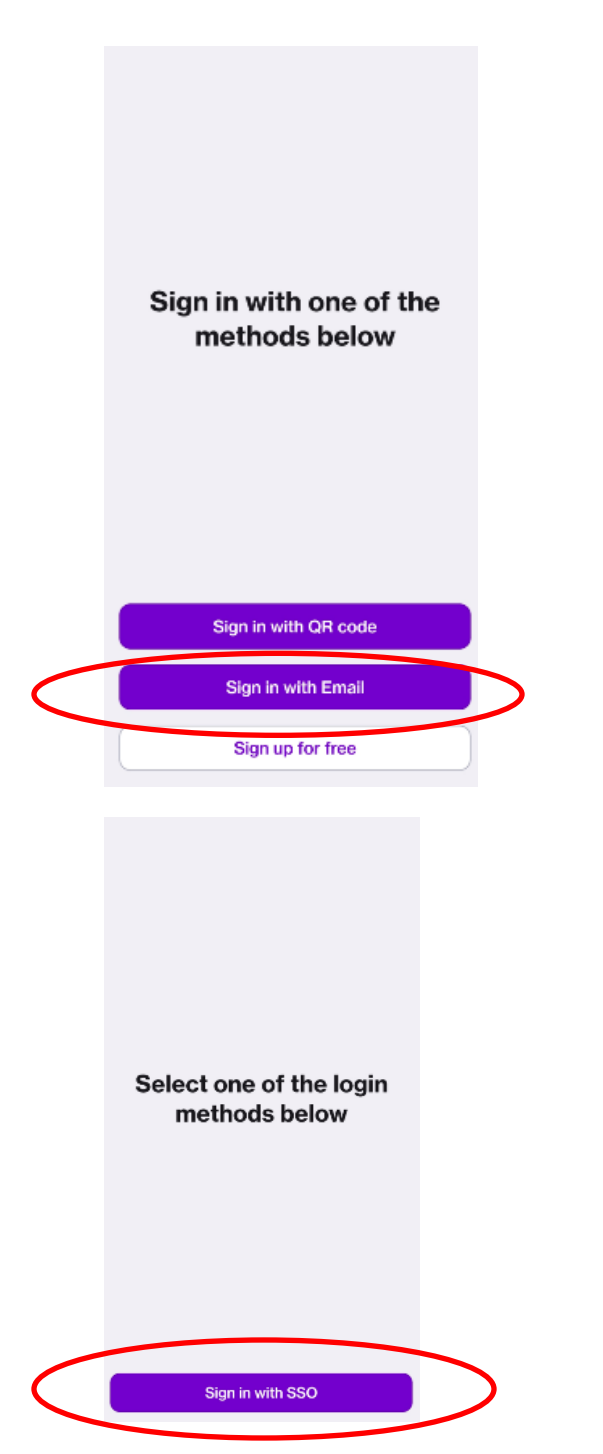

Follow the prompts to sign in with your OneDigital credentials.

8. After authenticating your OneDigital account, you will receive access to book travel through Navan.

As a reminder, Resourcing Edge will not utilize the Expense section of Navan.